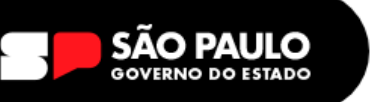

# **TUTORIAL – TROCA DE ASSINATURA**

#### 1 – Acessar a SED! <u>https://sed.educacao.sp.gov.br/</u>

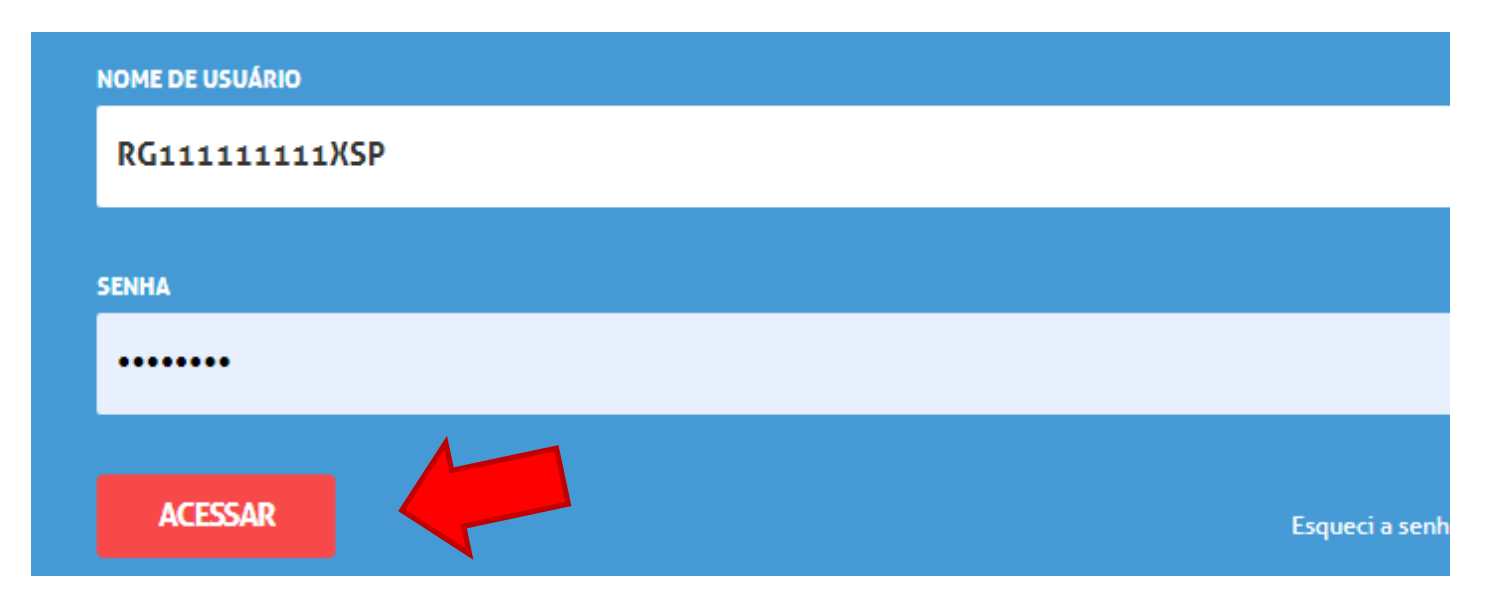

Digitar login e senha e clique em Acessar

Login = RGXXXXXXXSP Senha = senhaSED

2 - Clicar em Gestão do Sistema, escolher o Assinatura do Servidor clicar em Gerar

#### Assinatura

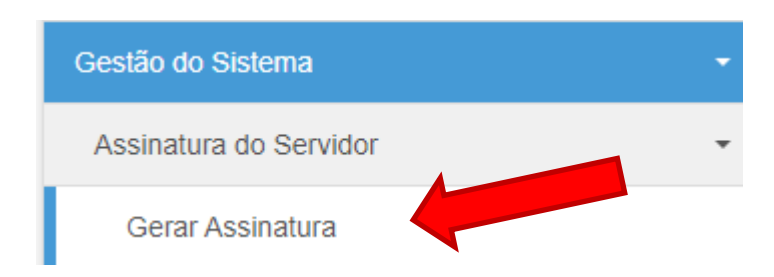

**3** – Na tela de confecção da assinatura devemos preencher assim:

A PÁGINA SERÁ ATUALIZADA E SERÁ SOLICITADA AS SEGUINTES OPÇÕES, VEJA COMO PREENCHER – AS INFORMAÇÕES ESTÃO NAS IMAGENS, PRESTEM ATENÇÃO:

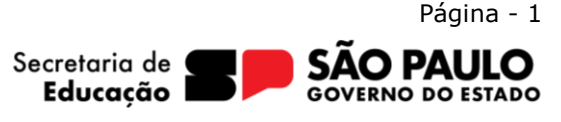

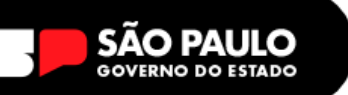

#### ASSINATURA DE SERVIDOR

### Assinatura

| Nome:                                                             | NOME COMPLETO (CAIXA ALTA)                                                         |
|-------------------------------------------------------------------|------------------------------------------------------------------------------------|
| Cargo:                                                            | Seu Cargo, exemplo: Agente de Organização Escolar                                  |
| Coordenadoria (Órgão Central) ou Diretoria de Ensino (DE/Escola): | Diretoria de Ensino - Região de Santo André                                        |
| Área/Departamento/Centro (Órgão Central/DE) ou Escola:            | E.E. 16 de Julho ou E.E. Prol <sup>®</sup> Adamastor de Carvalho                   |
| Email:                                                            | jonathan.kushida@educacao.sp.gov.br                                                |
| Telefone:                                                         | (11) 44121-8271 Ramal: Ramal                                                       |
| Endereço:                                                         | Av. Utinga, 1100 - Vila Metalurgica, Santo André - SP, 09220-611 (igual no google) |

#### ASSINATURA DO EMAIL DA ESCOLA

| Nome:                                                             | NOME COMPLETO DA UNIDADE ESCOLAR (CAIXA ALTA)                                      |
|-------------------------------------------------------------------|------------------------------------------------------------------------------------|
| Cargo:                                                            | Unidade Escolar                                                                    |
| Coordenadoria (Órgão Central) ou Diretoria de Ensino (DE/Escola): | Diretoria de Ensino - Região de Santo André                                        |
| Área/Departamento/Centro (Órgão Central/DE) ou Escola:            | Secretária                                                                         |
| Email:                                                            | e008187a@educacao.sp.gov.br                                                        |
| Telefone:                                                         | (11) 44121-8271 Ramal: Ramal                                                       |
| Endereço:                                                         | Av. Utinga, 1100 - Vila Metalurgica, Santo André - SP, 09220-611 (igual no google) |

Percebam, usar CAIXA ALTA no campo NOME somente, o restante tem que ter somente a primeira letra maiúscula. Basta preencher da mesma forma, alterando os dados para o SEUS DADOS **INSTITUCIONAIS.** 

Por fim, basta clicar no BOTÃO GERAR ASSINATURA

≁ Gerar Assinatura

Irá aparecer a tela com a assinatura, confira os dados e clique em BAIXAR. Aguarde o download (pode demorar até 2 minutos para começar, aguarde!)

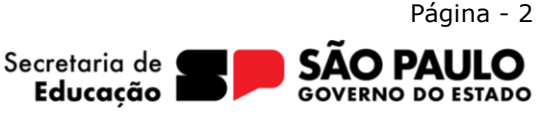

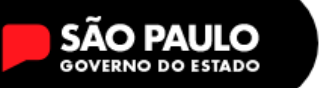

## Após o Download vamos colocar a assinatura no Outlook WEB

**4** – Acessar o e-mail da escola, ou seu e-mail institucional. E acesse as configurações do

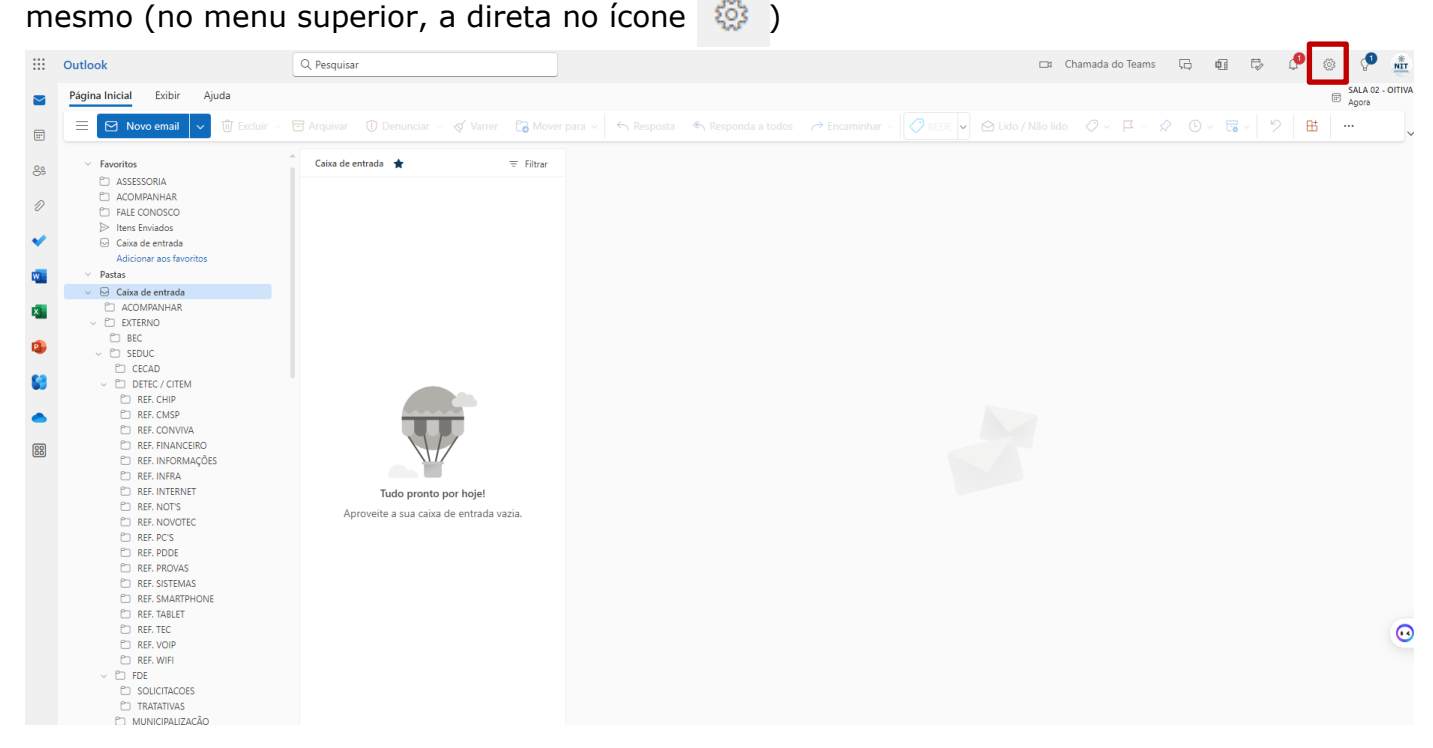

5 – Em configurações, pesquisar por assinatura e clicar na opção ASSINATURA DE EMAIL

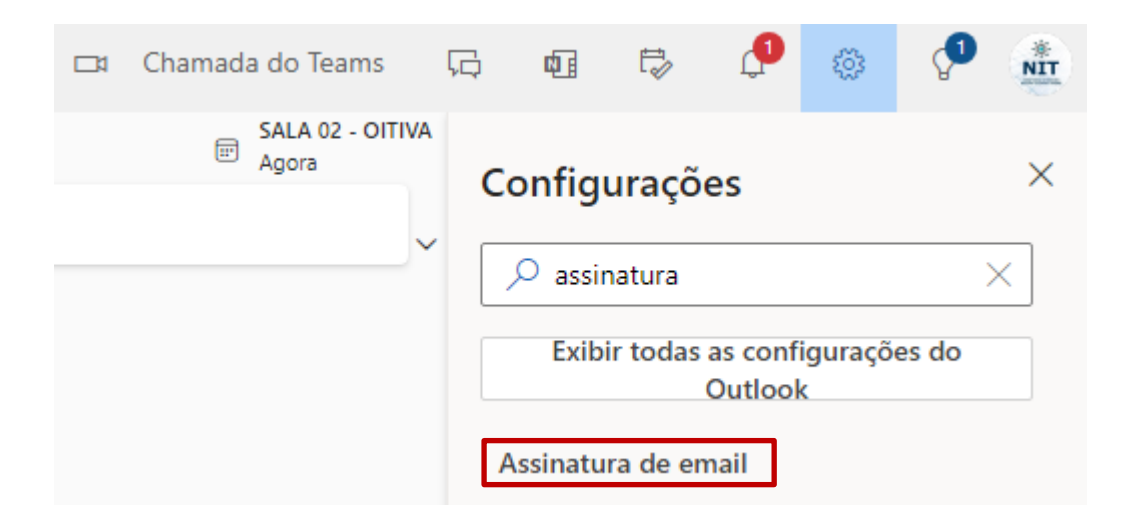

6 – Tela, basicamente você tem que criar uma assinatura, clicando em + NOVA
ASSINATURA – COLOCA UM NOME NA ASSINATURA E INSERIR A IMAGEM NO QUADRO
ABAIXO.

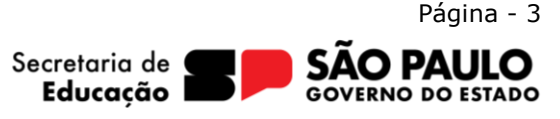

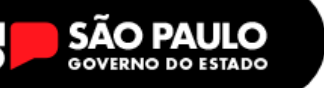

### **VEJA O EXEMPLO**

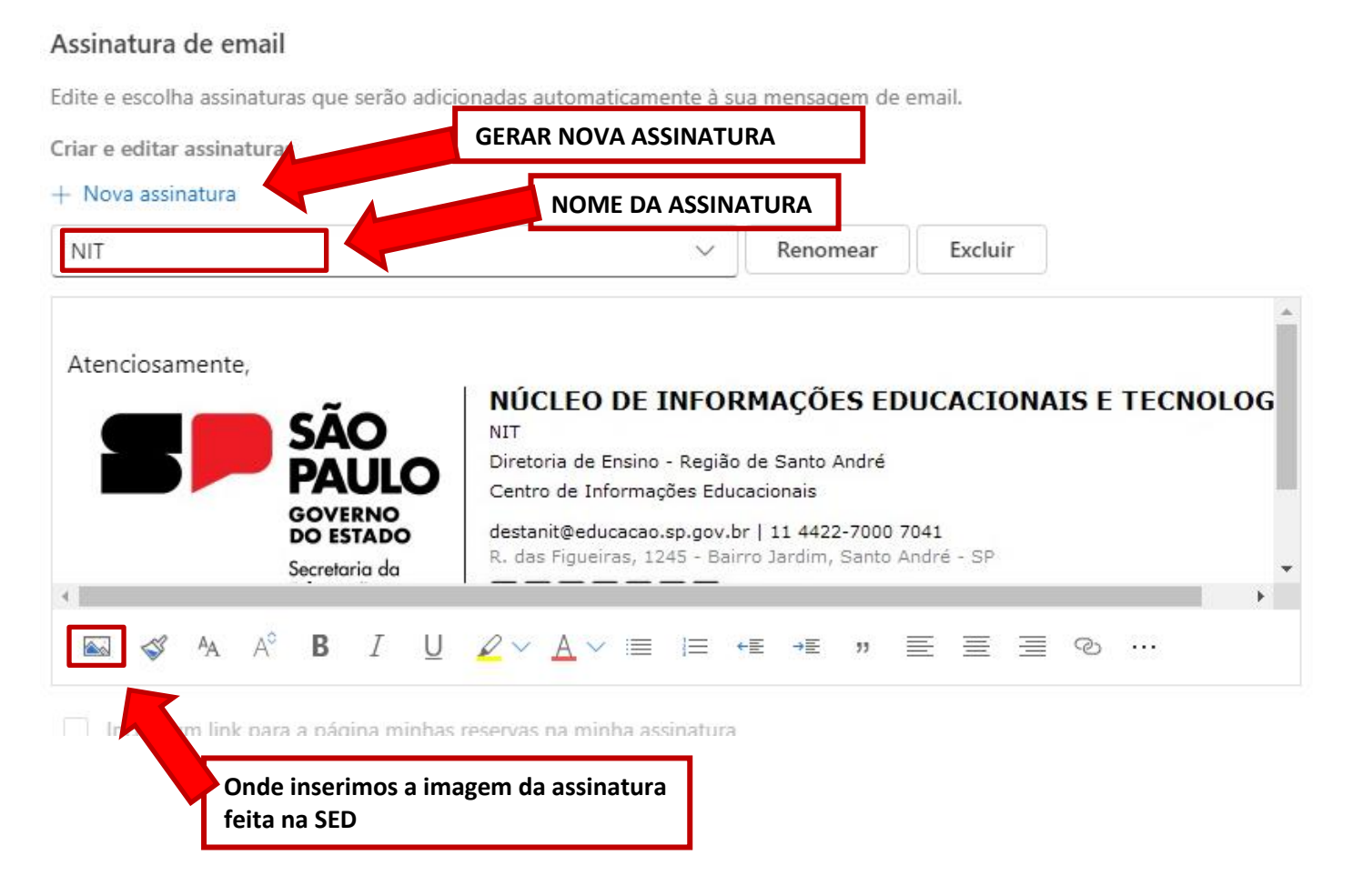

### LOGO EMBAIXO, DEVEMOS DEFINIR QUAL A ASSINATURA PADRÃO

| Selecionar assinaturas padrão       |   |
|-------------------------------------|---|
| Para novas mensagens: NIT           | ~ |
| Para respostas/encaminhamentos: NIT | ~ |
| E POR FIM, SALVAR                   |   |
| Salvar Descartar                    |   |
|                                     |   |

Página - 4 Secretaria de **AO PAULO** Educação **GOVERNO DO ESTADO**